## **ARC125 USB driver installation manual:**

Before you can use ARC125 you must install either the BC125AT or UBC125XLT driver. The exact model is printed on the front of the scanner. As a general rule the BC125AT is the US/Canada model and the UBC125XLT is the European model.

First install ARC125. After installing the software reboot your PC. Do not plug the USB cable in yet!

After rebooting the PC plug the USB cable in the PC and the scanner. Windows will recognize the new device. DO NOT let Windows automatically install drivers. Specially in Windows 8 the *automatic driver installation must be disabled.* 

First open the windows control panel:

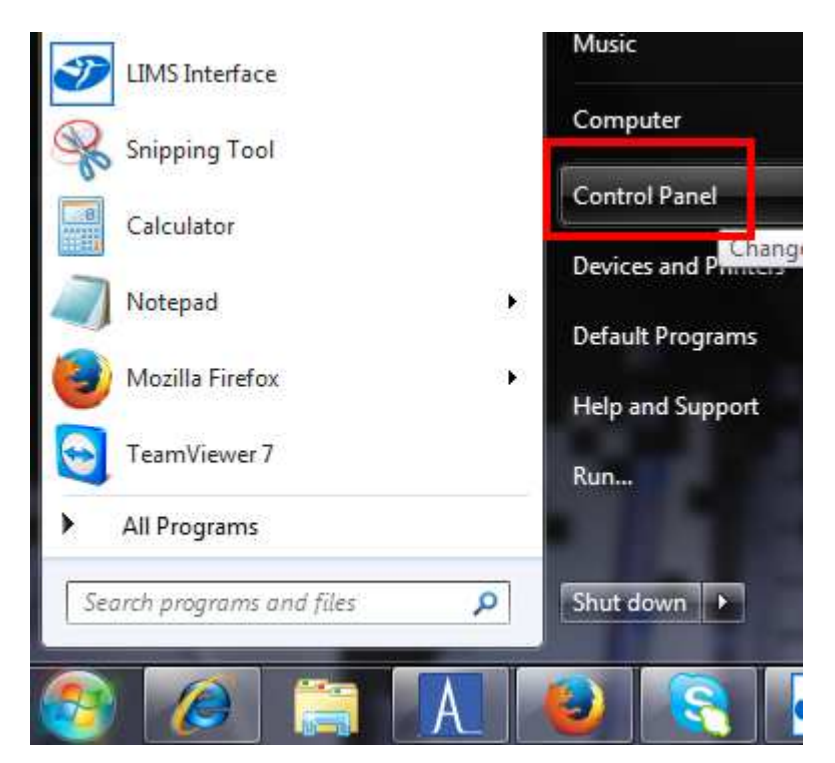

- 0 X 😋 🔵 🗢 💷 🕨 Control Panel 🕨 👻 🍫 Search Control Panel Q Adjust your computer's settings View by: Category -System and Security User Accounts and Family Safety Review your computer's status 🚱 Add or remove user accounts Back up your computer 🗑 Set up parental controls for any user Find and fix problems Appearance and Personalization Network and Internet Change the theme View network status and tasks Change desktop background Choose homegroup and sharing options Adjust screen resolution Hardware and Sound Clock, Language, and Region View devices and printers Change keyboards or other input methods Add a device Ease of Access Programs Let Windows suggest settings Uninstall a program Optimize visual display

Depending on your preference the control panel looks like:

or

| Control Panel + All C          | ontrol Panel Items 🕨              |                                   | • • Search Control Panel     |
|--------------------------------|-----------------------------------|-----------------------------------|------------------------------|
| Adjust your computer's setting | s                                 |                                   | View by: Small icons 🔻       |
| P Action Center                | administrative Tools              | AutoPlay                          | 🐌 Backup and Restore         |
| 📮 Color Management             | Credential Manager                | Date and Time                     | 🝘 Default Programs           |
| 📑 Desktop Gadgets              | 🚔 Device Manager                  | Devices and Printers              | 🧧 Display                    |
| Ease of Access Center          | E-mail (32-bit)                   | 📕 Flash Player (32-bit)           | F Folder Options             |
| A Fonts                        | 🔠 Getting Started                 | 🜏 HomeGroup                       | 🔒 Indexing Options           |
| 🔁 Internet Options             | 👙 Java (32-bit)                   | Card Keyboard                     | 🚾 Location and Other Sensors |
| Mouse                          | 👫 Network and Sharing Center      | Real Cons                         | NVIDIA Control Panel         |
| 😂 NVIDIA nView Desktop Manager | arental Controls                  | Performance Information and Tools | Personalization              |
| Phone and Modem                | Power Options                     | Programs and Features             | P Recovery                   |
| 🗩 Region and Language          | RemoteApp and Desktop Connections | Sound                             | Speech Recognition           |
| 🖲 Sync Center                  | 👰 System                          | 🔔 Taskbar and Start Menu          | Troubleshooting              |
| User Accounts                  | 💐 Windows Anytime Upgrade         | 📑 Windows CardSpace               | Windows Defender             |
| Windows Firewall               | Indows Update                     |                                   |                              |

Click on the red marked item.

In the next window select Device Manager:

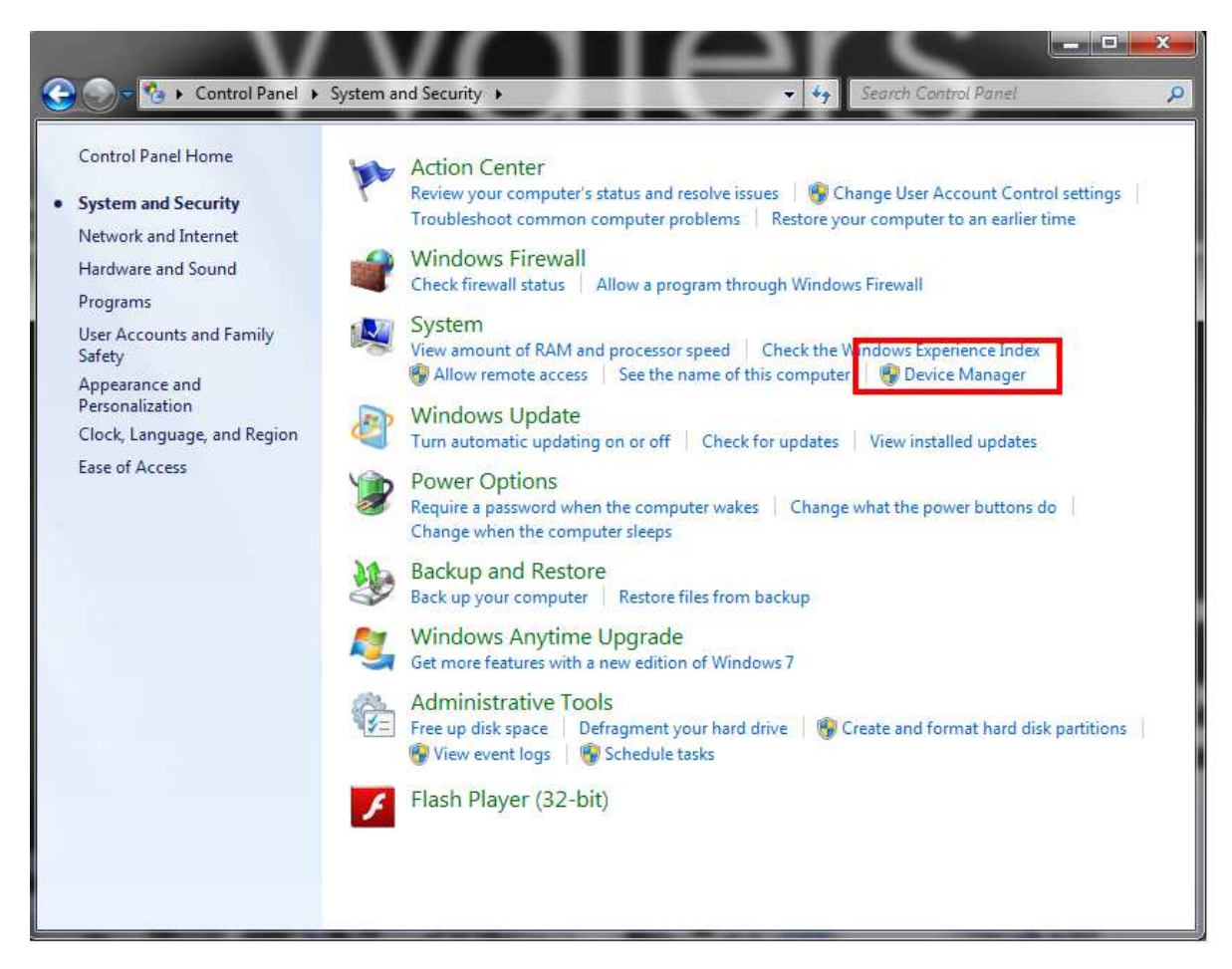

Check for any yellow exclamation marks: (usually in the Other Devices section):

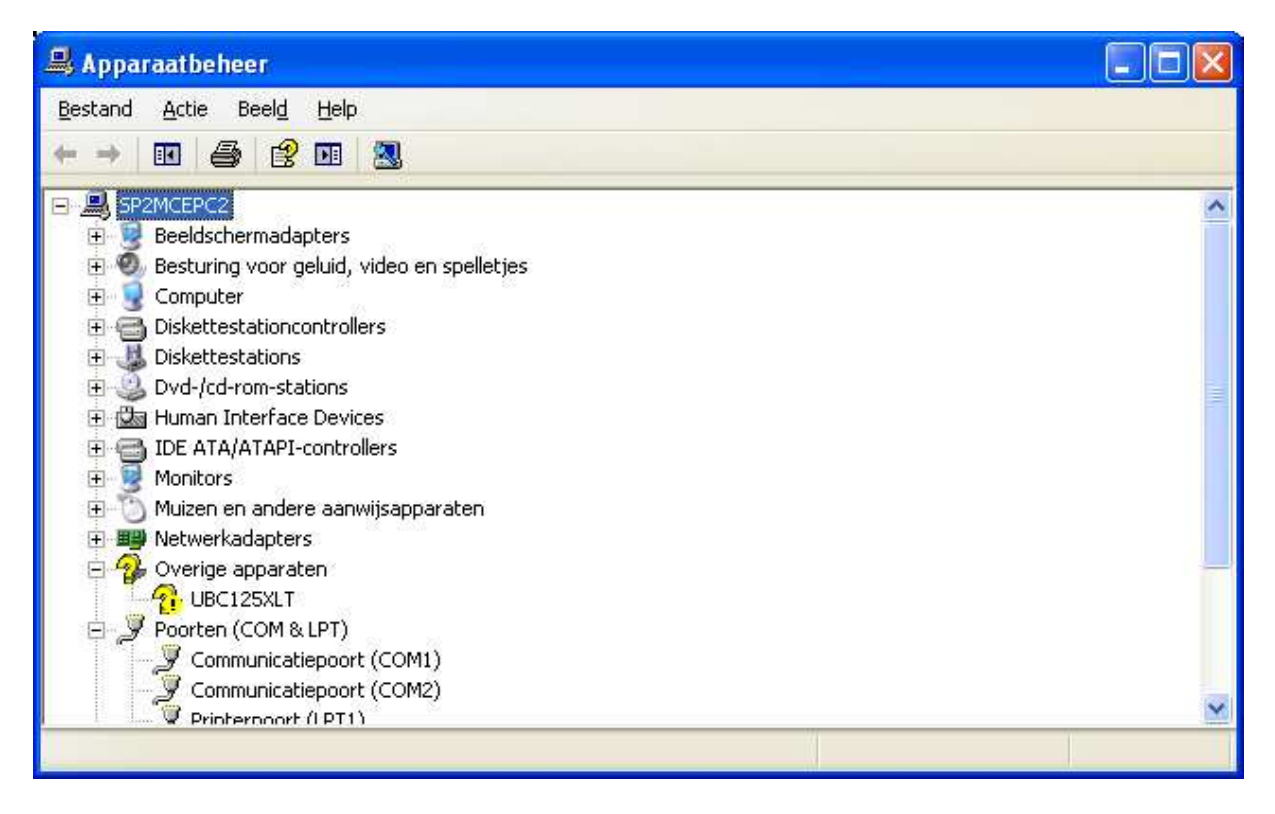

Click on the yellow exclamation marker and do a right mouse click. Click Update Driver Software...

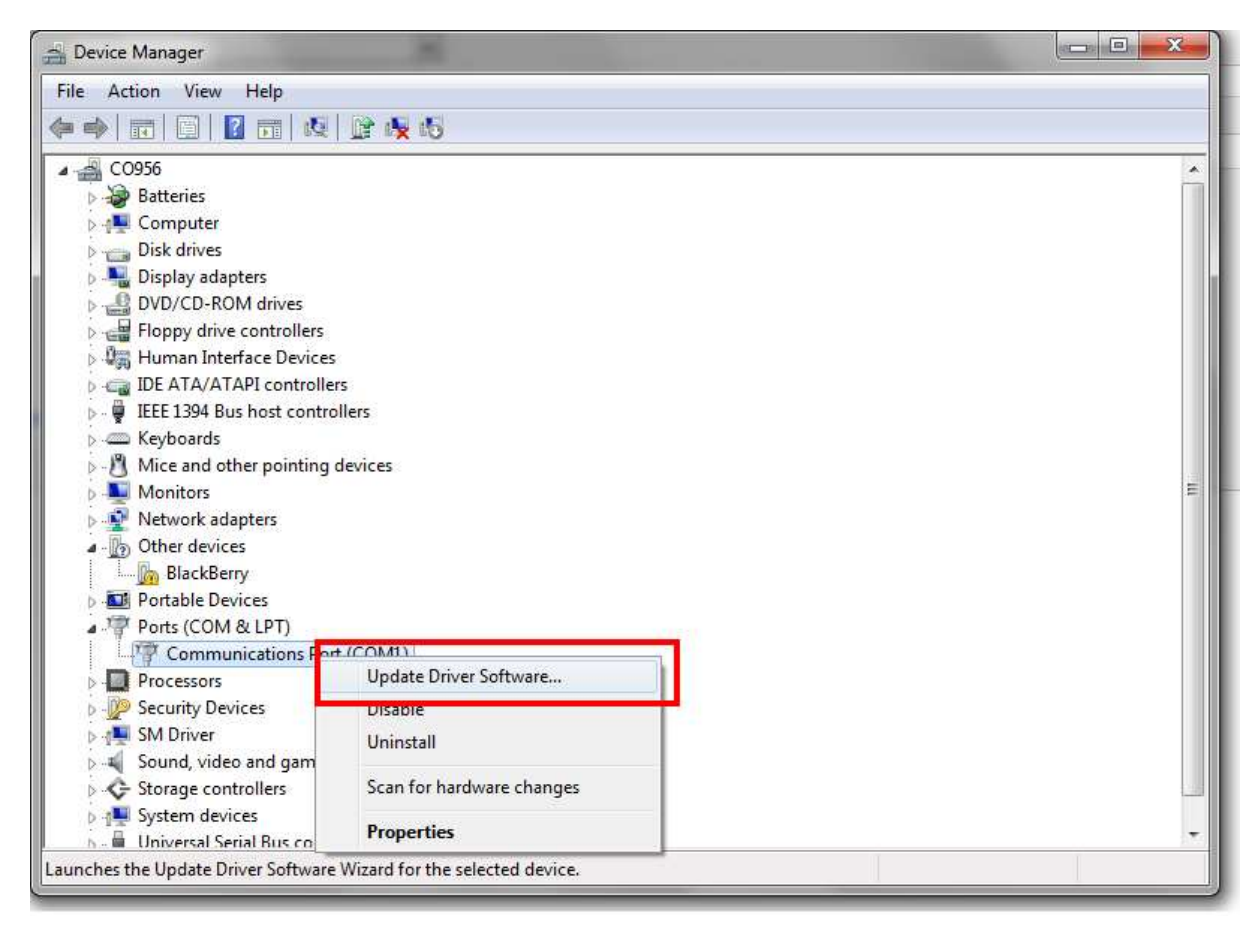

w I

Next select Browse My computer for driver software:

| Hov | v do you want to search for driver software?                                                                                                    |
|-----|----------------------------------------------------------------------------------------------------|
| •   | Search automatically for updated driver software<br>Windows will search your computer and the Internet for the latest driver software<br>for your device, unless you've disabled this feature in your device installation<br>settings. |
| •   | B <u>r</u> owse my computer for driver software<br>Locate and install driver software manually.                                                                                                    |
|     |                                                                                                    |

Now browser to the ARC125 folder C:\PROGRAM FILES\BUTEL\ARC125\DRIVERS And open either the BC125 or UBS125XLT driver folder depending on your model.

| Update Driver Software - Communications Port (CO<br>Browse for driver software on your comp                                                   | JMI)<br>uter                                                  |
|----------------------------------------------------------------------------------------------------|---------------------------------------------------------------|
| Search for driver software in this location:<br>C:\Users\Administrator\Documents<br>Include subfolders                                        | ▼ B <u>r</u> owse                                             |
| Let me pick from a list of device drive<br>This list will show installed driver software comp<br>software in the same category as the device. | ers on my computer<br>natible with the device, and all driver |
|                                                                                                    |                                                               |

Next click on the inf file. This will install the correct software.

Close all windows and reboot the PC. The driver is now installed and ARC125 is now ready for use.

Alternative way to open Windows device manager:

From the Windows menu select run and type:

Mmc devmgmt.msc , this will open the windows device manager.

| <b>X</b>                                                                                              |  |  |
|----------------------------------------------------------------------------------------------------|--|--|
| Type the name of a program, folder, document, or Internet resource, and Windows will open it for you. |  |  |
| mmc devmgmt.msc 🗸 🗸                                                                                   |  |  |
| 😵 This task will be created with administrative privileges.                                           |  |  |
| OK Cancel <u>B</u> rowse                                                                              |  |  |
|                                                                                                    |  |  |